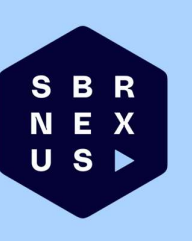

# Aanvragen van een Standaard Bankverklaring

Digitaal via één formulier

Abcoude 21 mei 2025

## Inhoud

| Ondertekenstappen SBV-aanvraag                   | 2   |
|--------------------------------------------------|-----|
| Wat is een gekwalificeerde digitale handtekening | 9   |
| Aanvragen gekwalificeerde digitale handtekening  | 9   |
| Waarom eHerkenning niet kan worden gebruikt      | .11 |
| Contact met de supportdesk                       | .11 |

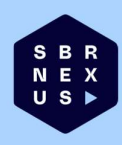

#### Ondertekenstappen SBV-aanvraag

Nadat de SBV-aanvraag is opgesteld wordt het ondertekenproces gestart. Hiervoor ontvangt de tekenbevoegde van de onderneming (dit is de tekenbevoegde welke in de SBV-aanvraag is ingevuld bij 'Contactgegevens bevoegde ondertekenaar(s)') een mail om het ondertekenproces te starten. De tekenbevoegde zal de onderstaande stappen doorlopen.

1. Tekenbevoegde ontvangt een mail van 'no-reply@sbrnexus.nl' met het ondertekenverzoek en klikt op "Ga naar verzoek"

| Nieuw: Ondertekenverzoek voo                        | or SBVaanvraa         | g_34375187.xbrl                      |                                                                                         |                                                                                             |                                                      |                                                                          |                                                  |                         |             |                        |                                           | - 0                  | ) ×     |
|-----------------------------------------------------|-----------------------|--------------------------------------|-----------------------------------------------------------------------------------------|---------------------------------------------------------------------------------------------|------------------------------------------------------|--------------------------------------------------------------------------|--------------------------------------------------|-------------------------|-------------|------------------------|-------------------------------------------|----------------------|---------|
| Blokkeren Verwijderen Archiveren                    | Rapporteren<br>Melden | Beantwoorden Allen<br>beantwoo<br>Re | Doorsturen Vergaderi<br>rden v<br>sageren                                               | ing Chat Delen met<br>V Teams<br>Teams                                                      | ()<br>In-/uitzoomen                                  | Opruimen Regels<br>Verplaatsen                                           | Gelezen/ongeleze                                 | n Categoriseren<br>Tags | Vlag Beleid | Afdrukken<br>Afdrukken | Insluitende<br>lezer<br>Insluitende lezer |                      | ~       |
| Nieuw: Ondertekenverzoek                            | voor SBVaanv          | raag_34375187.xbrl                   |                                                                                         |                                                                                             |                                                      |                                                                          |                                                  |                         |             |                        |                                           |                      |         |
| SBR Nexus <no-reply@sbr<br>Aan: •</no-reply@sbr<br> | mexus.nl>             |                                      | ٢                                                                                       |                                                                                             |                                                      |                                                                          |                                                  |                         | ٢           | 5 6 /                  | → G v G                                   | ⊘   ∰<br>Ma 28-4-202 | 5 09:00 |
|                                                     |                       |                                      | Beste A Achternaan                                                                      | n,                                                                                          |                                                      |                                                                          |                                                  |                         |             |                        |                                           |                      | - 1     |
|                                                     |                       |                                      | SBR Nexus heeft he                                                                      | t volgende verzoek vo                                                                       | or ie klaargezet                                     | om te onderteken                                                         | en:                                              |                         |             |                        |                                           |                      | - 1     |
|                                                     |                       |                                      | Notitie: B. Accounta<br>een standaardbank<br>ondertekenen. Je ku<br>Nadat je hebt getek | intsnaam van<br>verklaring voor Financi<br>unt de aanvraag contro<br>kend, wordt de aanvraa | iële Rapportage<br>bleren en onder<br>ag naar Raboba | heeft een<br>es Coöperatief B.A. l<br>tekenen via de kno<br>nk gestuurd. | aanvraag van<br>klaargezet om te<br>p hieronder. |                         |             |                        |                                           |                      |         |
|                                                     |                       |                                      | Van:                                                                                    | SBR Ne                                                                                      | xus                                                  |                                                                          |                                                  |                         |             |                        |                                           |                      | - II    |
|                                                     |                       |                                      | Aan:                                                                                    | A Achte                                                                                     | ernaam                                               |                                                                          |                                                  |                         |             |                        |                                           |                      |         |
|                                                     |                       |                                      | Onderwerp:                                                                              | Ondert                                                                                      | ekenverzoek vo                                       | or SBVaanvraag_34                                                        | 4375187.xbrl                                     |                         |             |                        |                                           |                      | - 1     |
|                                                     |                       |                                      | Geldig tot: 5 mei 2025 09:00 +02:00                                                     |                                                                                             |                                                      |                                                                          |                                                  |                         | - 1         |                        |                                           |                      |         |
|                                                     |                       |                                      | • Ondertekenen                                                                          | SBVaar                                                                                      | ivraag_3437518                                       | 7.xbrl                                                                   |                                                  |                         |             |                        |                                           |                      | - 1     |
|                                                     |                       |                                      | Ga naar verze                                                                           | Dek                                                                                         |                                                      |                                                                          |                                                  |                         |             |                        |                                           |                      |         |
|                                                     |                       |                                      | Of kopieer de URL in                                                                    | een browser:                                                                                |                                                      |                                                                          |                                                  |                         |             |                        |                                           |                      |         |
|                                                     |                       |                                      |                                                                                         |                                                                                             |                                                      |                                                                          |                                                  |                         |             |                        |                                           |                      |         |
| © SBR Nexus   sbrnexus.nl   supp                    | oort@sbrnexus.n       | ı                                    |                                                                                         |                                                                                             |                                                      |                                                                          |                                                  |                         |             |                        |                                           |                      |         |
|                                                     |                       |                                      |                                                                                         |                                                                                             |                                                      |                                                                          |                                                  |                         |             |                        |                                           |                      |         |

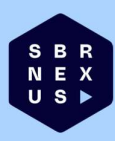

- 2. De tekenbevoegde gaat akkoord met de "gebruikersvoorwaarden" en kan vervolgens de authenticatie starten. Voor deze authenticatie kan uit twee opties worden gekozen:
  - a. Scannen van de QR-code via WhatsApp
  - b. Gebruik van een authenticatie code via SMS

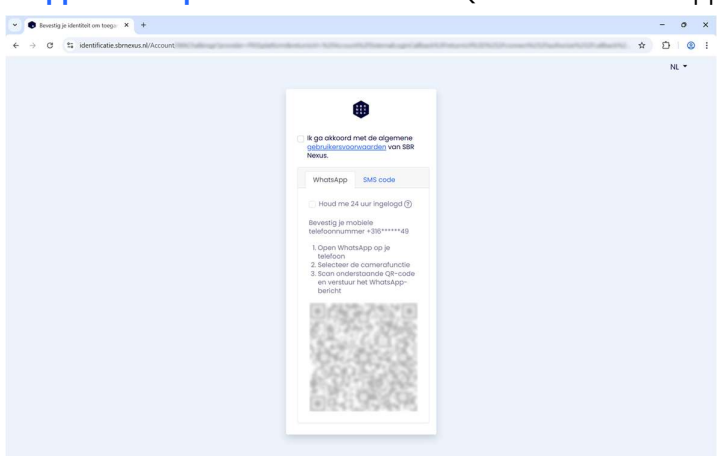

Stappen van optie a: Scannen van de QR-code via WhatsApp

Scan de QR-code en verstuur het bericht naar PKIsigning voor authenticatie

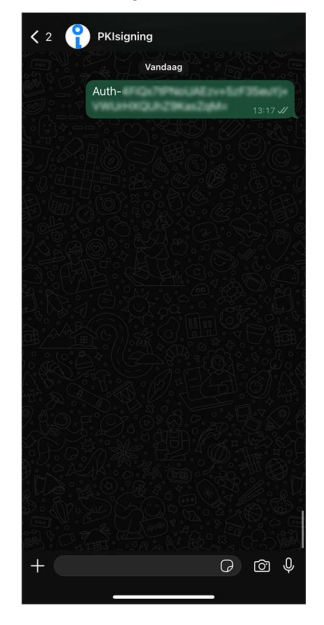

Ga vervolgens terug naar de webpagina om verder te gaan met "Stap 3"

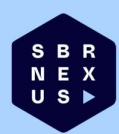

#### Stappen van optie b: Gebruik van een authenticatie code via SMS

Klik op "Stuur code" om een authenticatie code te ontvangen

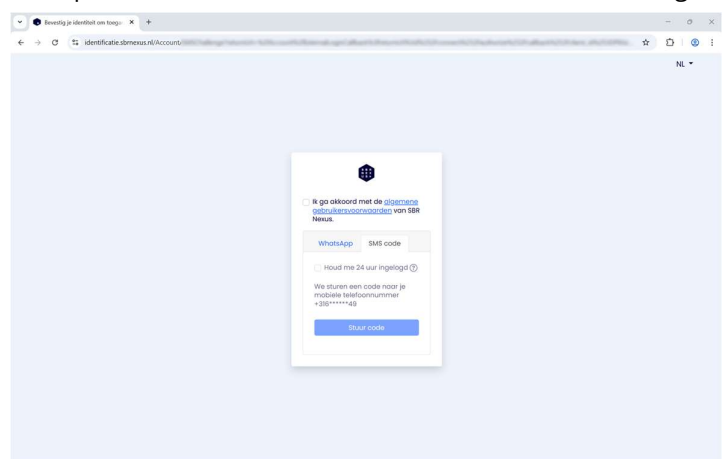

Open het bericht en voer de authenticatie code in op de webpagina

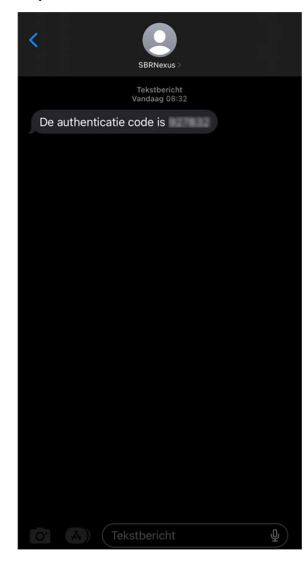

Voer de authenticatie code in op de webpagina en klik op "Ga verder"

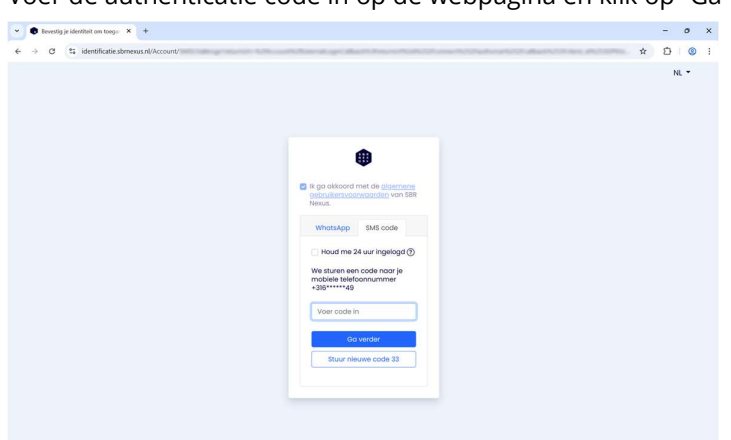

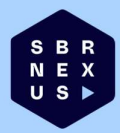

| ✓ ♀ SBR Nexus × +                                                       |                                                                                                    |                                            | - 0 ×     |
|-------------------------------------------------------------------------|----------------------------------------------------------------------------------------------------|--------------------------------------------|-----------|
| $\leftrightarrow$ $\rightarrow$ C $\sim$ ondertekenen.sbrnexus.nl/view/ | East 50 clicite and second                                                                                                    |                                            | ☆ ጏ   @ : |
|                                                                         | •                                                                                                    | N                                          | .•        |
|                                                                         | Start                                                                                                    | I                                          | 3         |
|                                                                         | NHOUD Antita SIX Clear forms if and first instrumence days Clear forms if and first instrumence days Clear forms if and only of a constraint data instrument to instrument Condertekenverzoek voor SBVaanvraag_343 Goedemiddag A Achternaam, | 75187 <i>.x</i> brl                        |           |
|                                                                         | Controleer en voltooi de volgende inhoud en acties                                                                                                    | s voor 05-05-2025 09:00 GMT+02:00          |           |
|                                                                         | Ondertakenen<br>Ga verder                                                                                                    | SBVaanvraag_34375187.xbrl                  |           |
|                                                                         | Contactgegevens bevoegde ondertekenaar(s)<br>Ondertekenaar & Achtemaam<br>Aartel<br>Voorlens<br>Achtemaans<br>Noteele ekooronumeer (not landnummer).<br>Emelaidvis                                                                           | Dr. A<br>A Atlenaam                        |           |
| 0                                                                       | Kantoorinformatie aanvragend accountant                                                                                                    | Q tratickantoor<br>2024-12-31 - 2024-12-31 |           |

3. Klik op "Ga verder" en controleer de informatie in de SBV-aanvraag

**4.** Nadat de informatie is gecontroleerd kan de aanvraag worden ondertekend. Klik hiervoor op "Ondertekenen" onderaan de webpagina

| ← → C Sondertekenen.sbrnexus.nl/view/ | ENGINE ALL ADVANCEMENT                                                                                                    |                                                                                                    | ± 0 × |
|---------------------------------------|----------------------------------------------------------------------------------------------------|----------------------------------------------------------------------------------------------------|-------|
|                                       | Ondertekenaar A. Achternaam<br>Aanhef<br>Voorletens<br>Achternaam<br>Mobelee telefoonummer (incl. landnummer)<br>E-mailartee                                                                                                    | NL -<br>Dhr.<br>A<br>Achtemaam                                                                                                    |       |
|                                       | Kantoorinformatile aanvragend accountant/acc<br>Nam van het accountantilaministratekantoorkantoor<br>Trypr registrationumene<br>Registrationumene bij de Komer van Koophandel<br>Adresgregevens<br>Versignigstrationumer bij de Komer van Koophandel<br>Masnummer<br>Postoole<br>Versignigspatals<br>Land<br>Conaclegevens accountantiladministratekantoor<br>Anthel<br>Voorletins<br>Achemaam | iministratiekantoor<br>2024-12-31 - 2024-12-31<br>Registratenummer bij de Kamer van Koophandel<br>Nederland<br>Dir.<br>B.<br>Accountentsmaam |       |
|                                       | Pelidatum Peldatum                                                                                                    | 2024-12-31 - 2024-12-31<br>31-12-2024                                                                                                    |       |
| 0                                     | Ondertekenen                                                                                                    | ٩                                                                                                    |       |

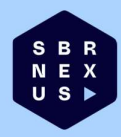

5. Selecteer je certificaataanbieder in het 'Drop-down' menu en klik op "Nu ondertekenen" Dit is de aanbieder van jouw 'gekwalificeerde digitale handtekening'. Beschik je niet over dit type handtekening, ga dan naar hoofdstuk "Gekwalificeerde digitale handtekening"

| SBR Nexus × +                                                                                                    |                         |                                                                      | - o ×            |
|----------------------------------------------------------------------------------------------------|-------------------------|----------------------------------------------------------------------|------------------|
| ← → C to ondertekenen.sbrnexus.nl/                                                                                                    | READ TO ATA CENTRAL AND |                                                                      | ☆ ☎ @ :          |
| Contributions of A Addression         Andression         Andression         Addression         Addression         Addression         Addression         Mathematic         Station         Mathematic         Mathematic |                         | dministratickantoor<br>xbri<br>eder<br>trice<br>m<br>Nu ondertekenen | ± 0 .<br>★ Σ ® : |
| 0                                                                                                    | Pedatum<br>Ondertokenen | - 2024-12-03<br>31-12-2024                                           |                  |

**6.** Doorloop de stappen van je certificaat aanbieder om de SBV-aanvraag te ondertekenen. In dit voorbeeld wordt de Vidua App gebruikt

- o ×

× +

✓ SBR Nexus
X Vidua

S N U

| $\leftrightarrow$ $\rightarrow$ $\mathcal{C}$ $\mathfrak{C}$ hash-signing.cleverbase.com/auth/?theme=vidua&logi | n_challenge= | \$a ☆ Ď   © : |
|----------------------------------------------------------------------------------------------------|--------------|---------------|
|                                                                                                    | Ondertekenen | ce English 🛛  |
| Aanmelden bij Vidua<br>Wat is Vidua?<br>Hulp en klantenservice                                                  |              |               |
| R<br>X                                                                                                    |              | 6             |

7. Ondertekenen van de SBV-aanvraag met de Vidua App.

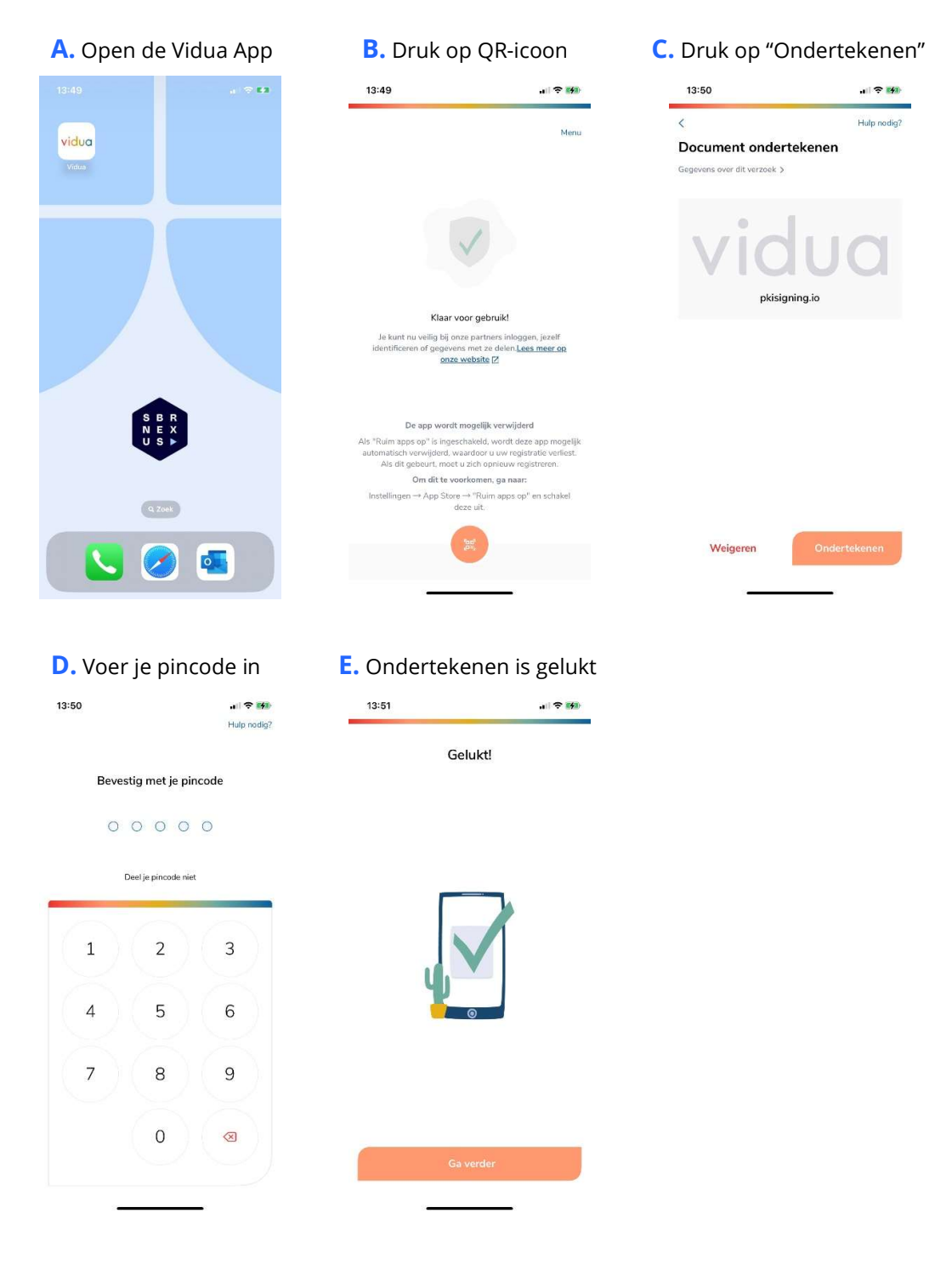

Ga terug naar de webpagina voor "Stap 8"

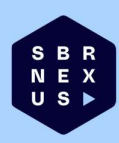

**8.** Het ondertekenproces is afgerond en de SBV-aanvraag is verzonden naar jouw bank. Je kunt de documenten nu downloaden

9. Ter bevestiging ontvangt de tekenbevoegde de onderstaande mail

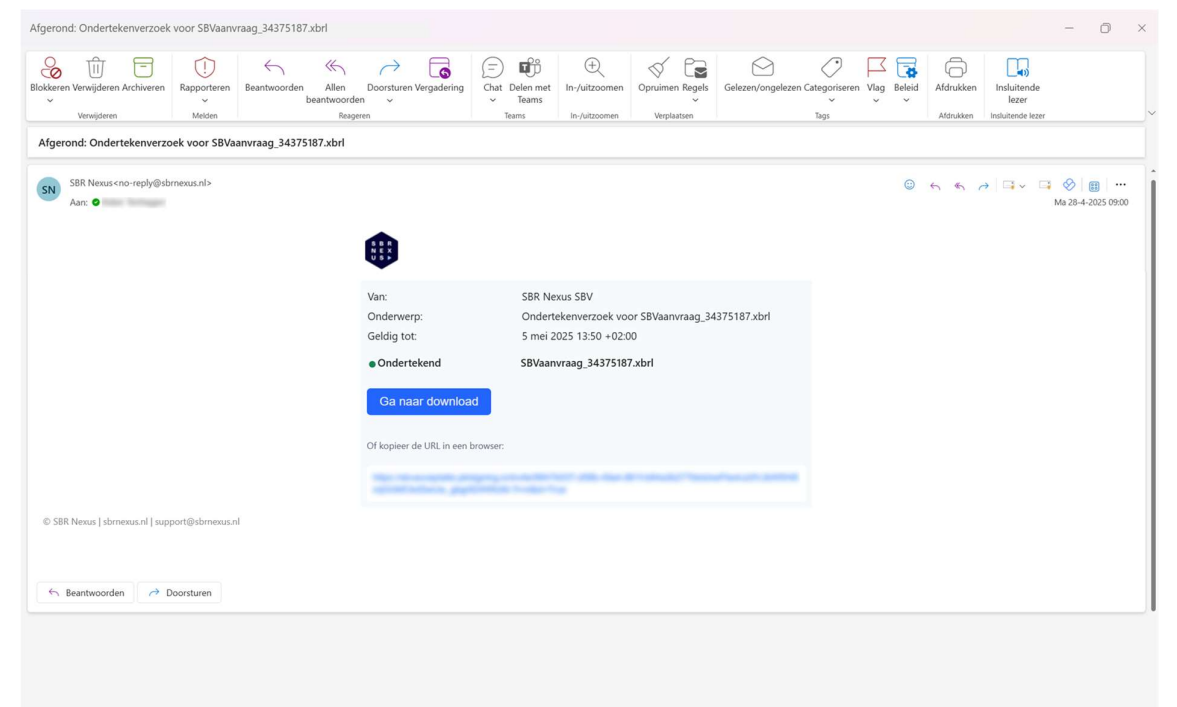

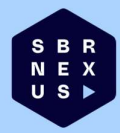

### Wat is een gekwalificeerde digitale handtekening

Om de SBV-aanvraag digitaal te ondertekenen moet de tekenbevoegde van de ondernemer een digitale handtekening-app hebben. Met deze app kan een elektronische handtekening gezet worden die dezelfde rechtsgeldigheid heeft als een fysieke handtekening.

Voor het digitaal ondertekenen van de SBV-aanvraag kan uitsluitend gebruik worden gemaakt van een app die voldoet aan de QTSP veiligheidsstandaard volgens de elDAS-verordening van de EU.

#### Aanvragen gekwalificeerde digitale handtekening

Er zijn verschillende aanbieders van een digitale handtekening-app die te gebruiken zijn voor het ondertekenen van de digitale SBV-aanvraag. Hieronder zijn de voor- en nadelen van 2 veelgebruikte aanbieders uitgewerkt.

| Aanbieder     | Tijdsbesteding          | Kosten                                                                         | Gemak                                                                                                    | Benodigdheden                                 |
|---------------|-------------------------|--------------------------------------------------------------------------------|----------------------------------------------------------------------------------------------------|-----------------------------------------------|
| vidua         | Ongeveer<br>15 minuten. | Geen kosten voor de<br>gebruiker (bank<br>neemt kosten voor<br>haar rekening). | Aanvragen via de<br>app werkt<br>eenvoudig. Er is<br>een kort live<br>gesprek nodig via<br>de app.         | Geldig paspoort<br>of<br>ID-kaart.            |
| * Digidentity | Ongeveer<br>5 minuten.  | EUR 30,25 voor 5<br>handtekeningen.<br>EUR 169,40 per jaar<br>voor onbeperkt.  | Aanvragen via de<br>app werkt<br>eenvoudig. Er is<br><u>geen</u> kort live<br>gesprek nodig via<br>de app. | Geldig paspoort,<br>ID-kaart of<br>Rijbewijs. |

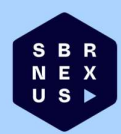

#### Aanvragen bij de aanbieders

| Digidentity                                                         | Vidua                                                                                          |
|---------------------------------------------------------------------|------------------------------------------------------------------------------------------------|
| * Digidentity                                                       | vidua                                                                                          |
| Stap 1: Download de digitale handtekening ap                        | р                                                                                              |
| Get IT ON<br>Google Play Cownload on the<br>App Store               | GET IT ON<br>Google Play                                                                       |
| Stap 2: Maak een account aan                                        |                                                                                                |
| Volg de instructies in de app voor het aanmaken<br>van een account. | Volg de instructies in de app voor het<br>aanmaken van een account.                            |
| Hulp nodig? Ga naar:                                                | Hulp nodig? Ga naar:                                                                           |
| https://helpdesk.digidentity.eu/hc/nl/                              | https://vidua.nl/hulp/                                                                         |
| Stap 3: Service toevoegen                                           | Stap 3: Live gesprek voeren                                                                    |
| Voeg de volgende service toe in uw app:                             | Voer een live gesprek met een medewerker van<br>Vidua om uw legitimatiebewijs te verifiëren en |
| eSGN Qualified / 5 signs (EUR 30,25)                                | uw handtekeningen-app te activeren.                                                            |
| eSGN+ Quaified / onbeperkt per jaar (EUR<br>169,40)                 | Dit gesprek duurt een paar minuten.                                                            |
| Stap 4: U bent klaar om digitaal te onderteker                      | nen                                                                                            |
| U bent nu klaar om uw SBV-aanv                                      | raag digitaal te ondertekenen.                                                                 |

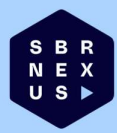

#### Waarom eHerkenning niet kan worden gebruikt

Een eHerkenningsmiddel kan niet worden gebruikt om de SBV-aanvraag te ondertekenen. eHerkenning is een middel om je te identificeren en daarmee toegang te krijgen tot een dienst om handelingen uit te voeren voor de organisatie waarvoor je gemachtigd bent.

Om een document digitaal te ondertekenen is een digitale handtekening noodzakelijk. De Gekwalificeerde digitale handtekening aan de strengste Europese normen voldoet en biedt dezelfde rechtsgeldigheid als een handgeschreven handtekening. Met dit type handtekening met een hoge mate van zekerheid worden vastgesteld door wie de SBV-aanvraag is ondertekend.

#### Contact met de supportdesk

Voor vragen over het digitaal aanvragen? Neem dan contact op met SBR Nexus. Via support@sbrnexus.nl.

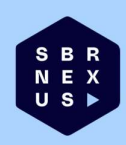